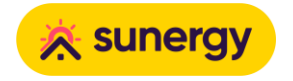

# De SlimmeRik installeren

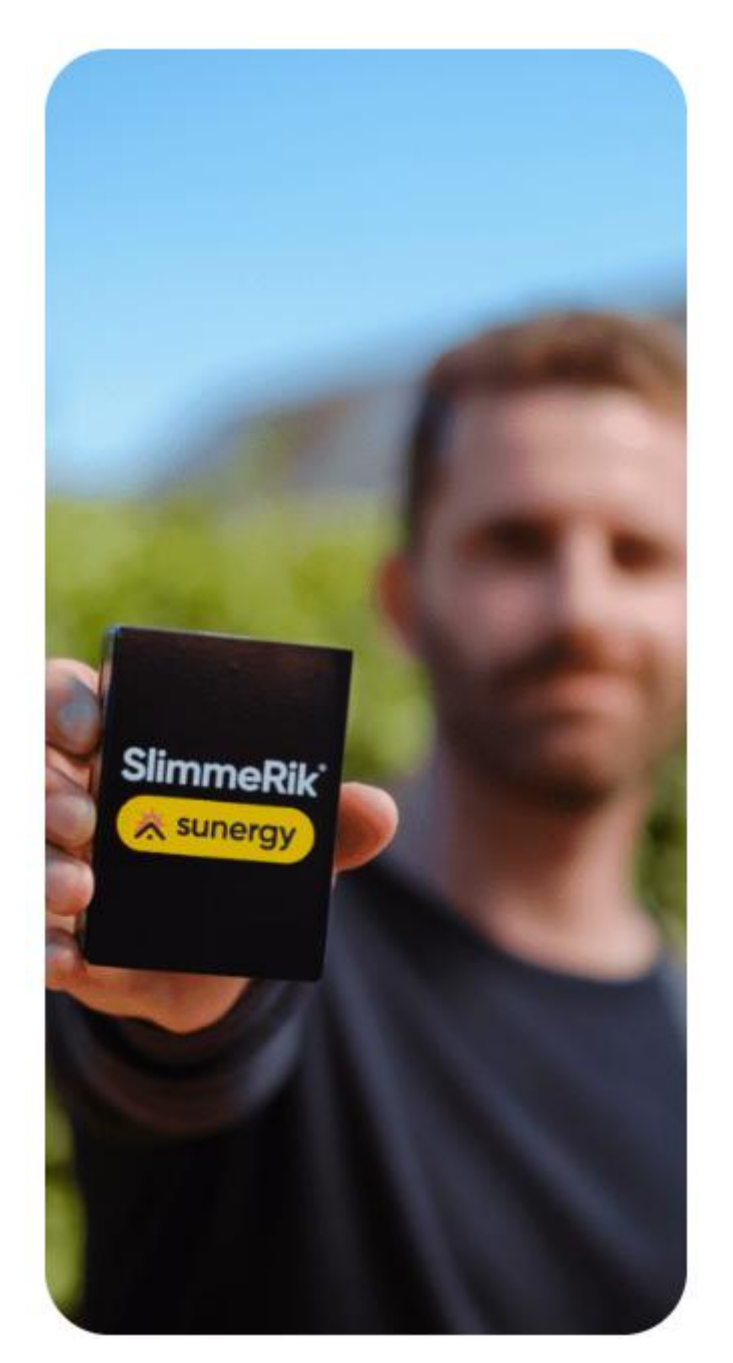

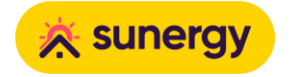

## Inhoud

| 1 | SlimmeRik voorbereiden3                    |
|---|--------------------------------------------|
|   | Stap 1: Voorbereiden van de SlimmeRik4     |
|   | Stap 2: De SlimmeRik activeren5            |
| 2 | SlimmeRik configureren7                    |
|   | Stap 1: SlimmeRik naam als pre-config7     |
|   | Stap 2: Voor je echt van start gaat9       |
|   | Stap 3: Eindgebruiker account koppelen11   |
|   | Stap 4: EAN12                              |
|   | Stap 5: Activeer EDIT modus12              |
|   | Stap 6: Adres van installatie12            |
|   | Stap 7: Omvormer13                         |
|   | Stap 8: PV panelen (hybrid)15              |
|   | Stap 9: Batterij                           |
|   | Stap 10: Retrofit panelen19                |
|   | Stap 11: Tariefstructuur21                 |
|   | Stap 12: Additionele parameters22          |
| 3 | SlimmeRik controleren                      |
|   | Check 1: Connected27                       |
|   | Check 2: Modbus                            |
|   | Check 3: Linked                            |
|   | Check 4: Configured                        |
|   | Check 5: P1                                |
|   | Check 6: Battery Management System (BMS)29 |
|   | Check 7: EV                                |
|   | Check 8: Eastron                           |
| 4 | SlimmeRik activeren31                      |
|   | Stap 1: AP (Acces Point) mode31            |
|   | Stap 2: Activeer SlimmeRik                 |

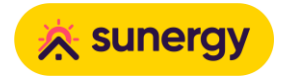

## 1 SlimmeRik voorbereiden

#### Procedure om de SlimmeRik klaar te maken voor configuratie

Onderstaande stappenplan begeleid je stap voor stap om de SlimmeRik klaar te maken voor configuratie.

De <u>SlimmeRik</u> is ontworpen met **zorgvuldig uitgezochte en geteste** hoogwaardige materialen. De software wordt met de hoogste precisie ontwikkeld en getest met oog op een duurzame en kwalitatieve ondersteuning naar onze klanten toe. SUNERGY biedt standaard 5 jaar garantie op de SlimmeRik.

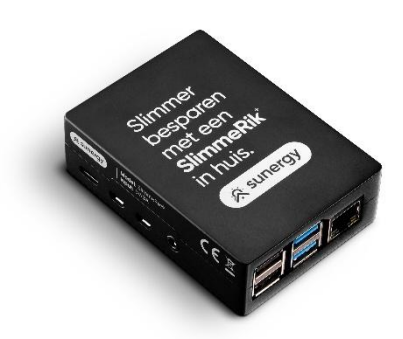

Een SUNERGY partner login is nodig om een SlimmeRik te kunnen configureren.

Nog geen partner login? Vraag je SlimmeRik distributeur om deze te creëren. Na activatie ontvang je een e-mail met een voorlopig wachtwoord, wat je binnen de 7 dagen moet activeren en tevens verplicht het wachtwoord dient te wijzigen.

Via de <u>Sunergy</u> kan je tevens al je SlimmeRik installaties opvolgen en beheren.

Het wordt aangeraden de SlimmeRik **op voorhand te configureren** (bijvoorbeeld op kantoor).

Let er zeker op dat de SlimmeRik in een afgesloten subnet wordt opgestart zonder aanwezige SlimmeRik compatibele apparaten, deze worden anders ongewenst automatisch toegevoegd. Ook meerdere SlimmeRiken op 1 netwerk kunnen niet samen functioneren.

Hoe het netwerk juist te gebruiken of in te stellen vind je hier terug: <u>SlimmeRik en</u> basis kennis netwerk

Lees ook Voorbereiden van de SlimmeRik installatie locatie

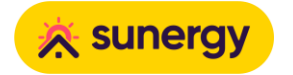

#### Stappenplan

#### Stap 1: Voorbereiden van de SlimmeRik

- 1. Sluit de internet netwerkkabel aan op de SlimmeRik.
- 2. Indien je reeds op de installatie locatie aanwezig bent: Sluit de eventuele overige USB kabels aan
  - a. Digitale meter P1 poort (LP12 of LP15)
  - b. Modbus RTU kabel of TCP naar de omvormer, hier vind je omvormer specifieke connecties: <u>Partners documentation</u>
- 3. Steek de **bijgeleverde USB-C adaptervoeding** in het stopcontact en sluit aan langs de zijkant van de SlimmeRik.

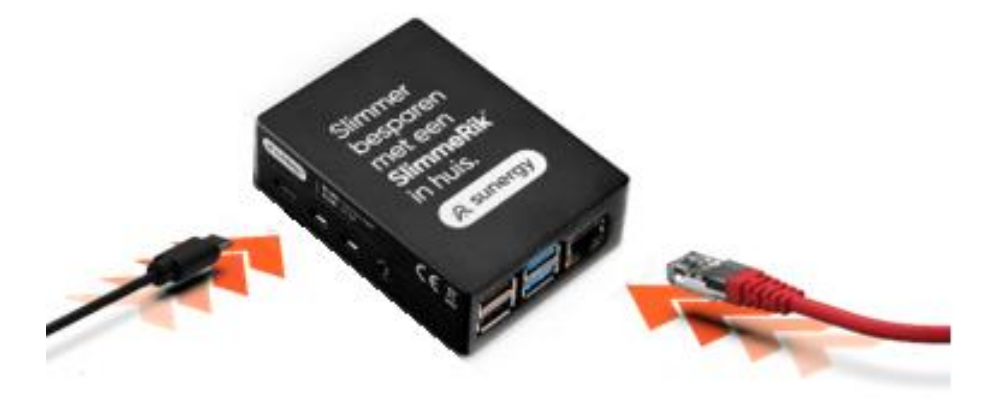

- 4. De SlimmeRik start op: vooraan zie je de **groene en rode LED lampjes knipperen**.
- 5. Wacht tot de LEDs stoppen met knipperen en de groene LED continu brandt.

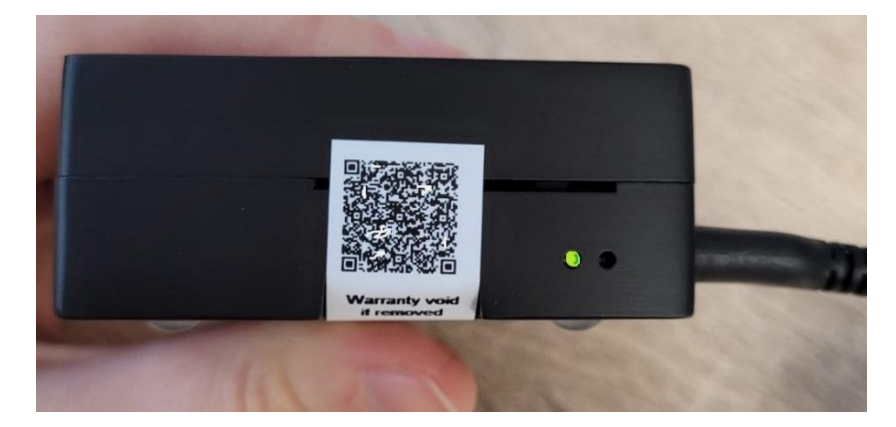

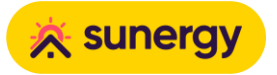

Is er na 1 minuut nog steeds geen continu groene LED (met rode LED uit) dan is er iets mis.

Meest voorkomende oorzaak vanwege geen correcte internet verbinding.

Gebruik je bijvoorbeeld een netwerk switch, powerline of een specifieke netwerksetup en de SlimmeRik komt niet online:

- Heb je internet access op de kabel van de SlimmeRik als je er een PC op aansluit?
- Leg een rechtstreekse kabel van de SlimmeRik naar de modem van de internet provider
- Additionele info vind je ook hier
- 6. De SlimmeRik is nu opgestart en klaar om te worden geactiveerd.

#### Stap 2: De SlimmeRik activeren

Een SlimmeRik is standaard **niet geactiveerd** en bevat enkel **opstartsoftware**. Tijdens deze stap activeer je de SlimmeRik en zal de software upgrade automatisch starten (het downloadvolume is ongeveer 500 MB).

Je zal na het afronden van de activatie de SlimmeRik ook zien verschijnen in jouw overzichtslijst.

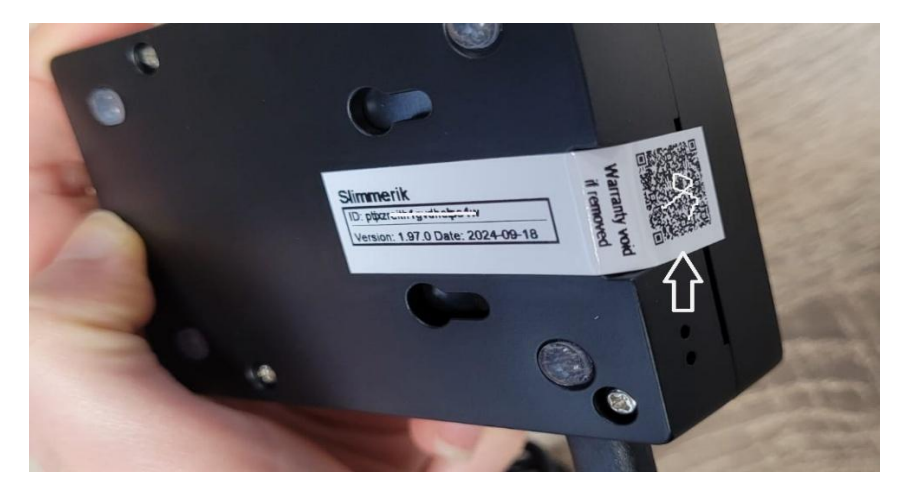

1. Scan de QR code die je naast de groene LED terugvindt op de SlimmeRik:

 De SUNERGY partner site opent.
 Indien je niet automatisch ingelogd bent, zal er een login scherm verschijnen. Log dan in met je SUNERGY accountgegevens:

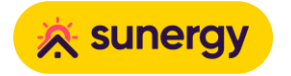

| Email:         |          |
|----------------|----------|
| Email          |          |
| Password:      |          |
| Password       | ٥        |
| Sign i         | 'n       |
| Forget your pa | assword? |

3. Device Claim popup verschijnt:

## **Device** Claim

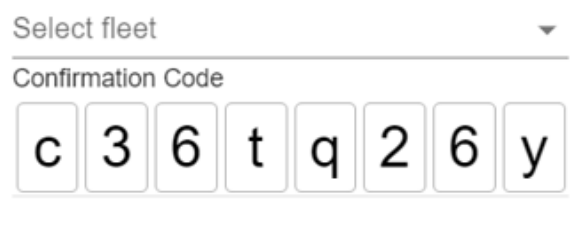

Reference (optional)

CLAIM CANCEL

- 4. Selecteer de juiste "Fleet" waar je de SlimmeRik onder wenst te plaatsen.
- 5. **Reference (optional)** deze waarde is enkel voor intern gebruik voor installateur en wordt niet getoond aan eindgebruiker. Zo kan je nadien op deze waarde de SlimmeRik handmatig opzoeken in jouw "Fleet".
- 6. Klik op **CLAIM**.
- 7. Wacht heel even tot 
  ✓ Successfully claimed device '[thingname]' in een groene balk verschijnt.

Krijg je een foutmelding, wacht dan even en klik opnieuw op **CLAIM**.

8. De **SlimmeRik** is nu **geactiveerd** in jouw "Fleet" en zal **kortelings starten met de download van de meest recente software**.

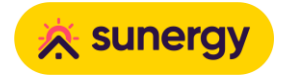

## 2 SlimmeRik configureren

#### Procedure om de SlimmeRik te configureren via de Device Details pagina

Gebruik dit stappenplan om een gedetailleerde configuratie van de SlimmeRik uit te voeren.

|                                          | 2 |
|------------------------------------------|---|
| Legende:                                 |   |
| 🗹 automatisch ingesteld - niet aanpassen |   |
| ¥ expert setting                         |   |
|                                          |   |

#### Stappenplan

#### Stap 1: SlimmeRik naam als pre-config

Zorg ervoor dat de SlimmeRik online staat

1. Heb je net de SlimmeRik succesvol geactiveerd (*claim*) dan kan je de Device Details pagina openen door op de betreffende knop te klikken in het Claim Device popup.

Heb je de Claim Device popup niet meer openstaan? Ga dan via je overzichtslijst naar de betreffende SlimmeRik en open de pagina op die manier. Je kan de SlimmeRik terugvinden via de *Reference* die je hebt ingegeven op de claimpagina.

| Name |         | ID                    | Online | Operational | Account | Control Mode    | Reference        |
|------|---------|-----------------------|--------|-------------|---------|-----------------|------------------|
|      | UNNAMED | 0t3cuzujs1ir0ydurlekx | ×      | ×           | ×       | ? Uninitialized | Intern klant 076 |
|      |         |                       |        |             |         |                 |                  |

Start met het ingeven van een naam voor de SlimmeRik.
 Klik op het potlood icoontje naast UNNAMED.

Een nieuw popup venster opent waar je de naam van de SlimmeRik kan invoeren. De naam die je hier ingeeft zal ook zichtbaar worden voor de eindgebruiker in de SlimmeRik app.

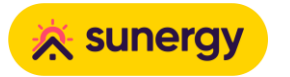

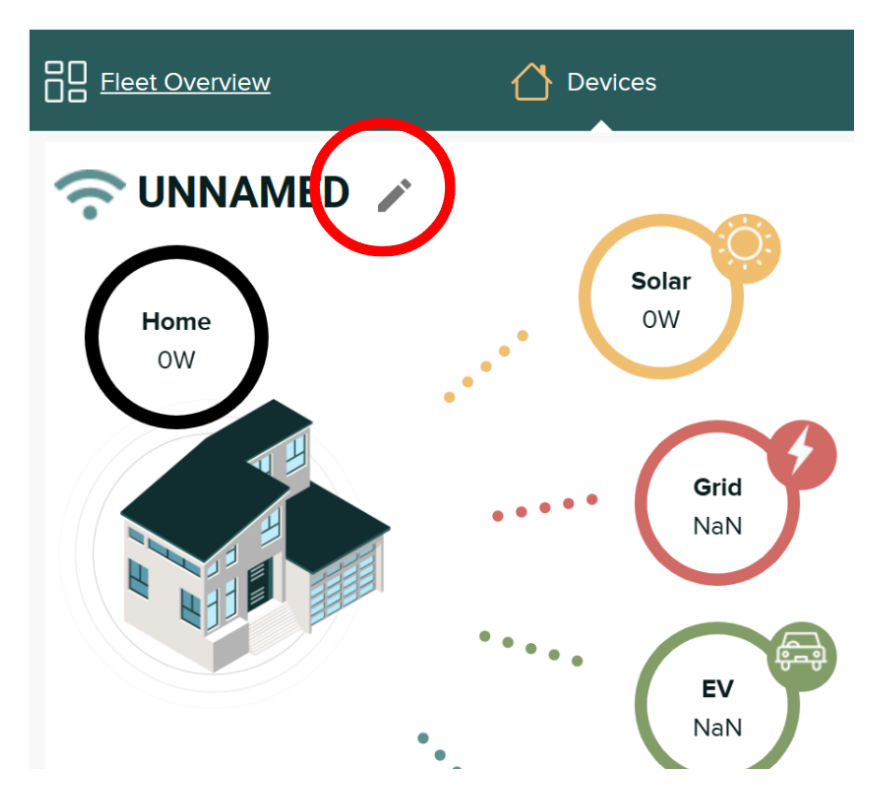

Klik het potlood icoontje

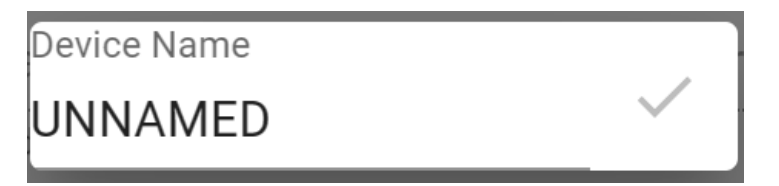

Popup met de standaard naam

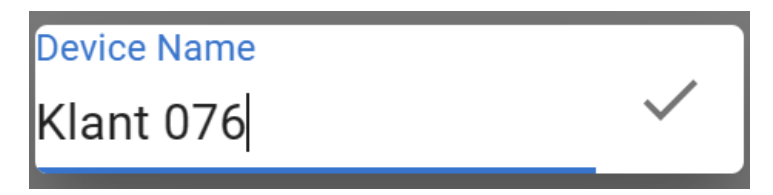

Pas de naam aan en klik 🗸

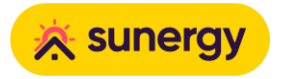

<u>support@sunergy.nl</u> — <u>sunergy.nl</u> — January 17, 2025 Amerikastraat 3, 5232 BE 's-Hertogenbosch — KVK: 93420153

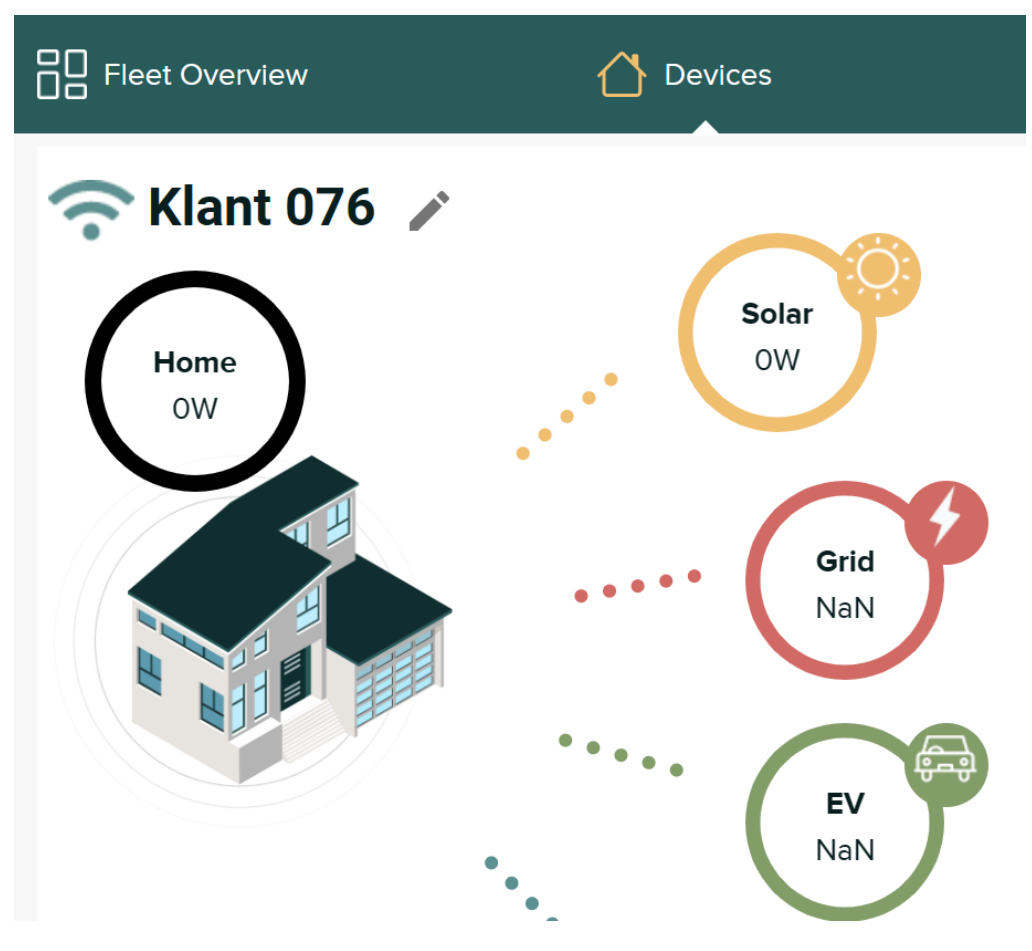

Resultaat

Stap 2: Voor je echt van start gaat...

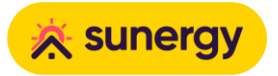

Na het **activeren** (*claim*) zal het upgrade proces de SlimmeRik automatisch herstarten. **Deze update en herstart kan 10 tot 15 minuten op zich laten wachten** afhankelijk van de netwerksnelheid.

Tijdens de herstart zal de SlimmeRik tijdelijk niet configureerbaar zijn.

Je kan indien gewenst de update status opvolgen halverwege de IO Diagnostics pagina:

- Energy Management System = Fake Ems
- Update installation progress nn%

| General Status           | IO Settings      |                               | Device Details                   |
|--------------------------|------------------|-------------------------------|----------------------------------|
| Energy Management System |                  |                               | Fake Ems 🗙                       |
| EV                       |                  |                               |                                  |
| EV (discovered)          |                  |                               | Found 1 charger(s). 🗸            |
| EV (controlled)          |                  |                               | No errors 🗸                      |
| System                   |                  |                               |                                  |
| Configured               |                  | thingNa                       | ame:                             |
| Update                   |                  | Upda                          | te installation progress - 60% 🗸 |
| Board                    |                  | Rasp                          | oberry Pi 4 Model B Rev 1.5 🗆 🗸  |
| Internal                 |                  |                               |                                  |
| IO Manager               |                  |                               | Main loop completed $\checkmark$ |
| ΙΟ ΑΡΙ                   |                  |                               | ioapi started! 🗸                 |
| IO Daemon                |                  |                               | iodaemon started! 🗸              |
| Other                    |                  |                               |                                  |
| storage                  |                  | NP THERE IS NOT ANY THEY T    | 1000 wat 12000007                |
|                          | Update wordt uit | tgevoerd                      |                                  |
| De update is succesvol   | beëindigd wannee | er de SlimmeRik is herstart e | en:                              |
| Energy Manageme          | ent System = 🔽   |                               |                                  |
| Update = Update d        | completed 🗹      |                               |                                  |
| Energy Management System |                  |                               | ~                                |
| EV                       |                  |                               |                                  |
| EV (discovered)          |                  |                               | Found 0 charger(s). 🗸            |
| EV (controlled)          |                  |                               | No errors 🗸                      |
| System                   |                  |                               |                                  |
| Configured               |                  | thing                         | gName: tune7lg4oqjtv1syigprf 🗸   |
| Update                   |                  |                               | Update completed 🗸               |
| Board                    |                  | Ra                            | spberry Pi 4 Model B Rev 1.5 🗸   |
|                          | Update kl        | laar                          |                                  |

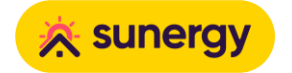

#### Stap 3: Eindgebruiker account koppelen

- 1. Klik op "Link account" en vul het correcte e-mail adres in van de eindgebruiker.
  - het e-mail adres waarmee gebruiker reeds geregistreerd is in de SlimmeRik app of
  - het e-mail adres **waarmee gebruiker zich nog moet registreren** in de SlimmeRik app
- 2. Bewaar deze gegevens.

De gebruiker ontvangt een welkomstmail met instructies om de P1-poort te activeren, het energietarief na te kijken en de SlimmeRik-app na te kijken.

Afhankelijk van de eigen werkwijze kan dit linken gebeuren op voorhand (zodat de klant de tijd heeft om een account te maken en P1 te activeren tegen dat de SlimmeRik wordt geïnstalleerd), of achteraf, wanneer de SlimmeRik correct is opgeleverd. Vergeet het echter niet te doen, want voor de volledige sturing, inclusief netbalancering, is een gebruikersaccount vereist!

Het icoon geeft de registratiestatus aan:

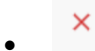

Nog geen e-mailadres gelinkt

Į.

E-mailadres gelinkt, maar nog geen SlimmeRik-account gemaakt. Staat er een fout in het mailadres?

•

E-mailadres gelinkt en SlimmeRik-account aangemaakt

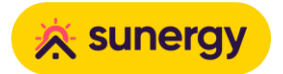

#### Stap 4: EAN

De EAN-code van de elektriciteitsmeter is noodzakelijk om netbalancering mogelijk te maken.

Het wordt aangeraden de EAN tijdens dit process in te geven om de gebruiker hiermee te ontlasten:

Bij het overslaan van deze stap zal de gebruiker bij eerste opstart van de App worden gevraagd om EAN aan te vullen, iets wat het process aanzienlijk bemoeilijkt of vertraagt.

- 1. Klik op Balancing
- 2. Vul de EAN-code van de elektriciteitsmeter in
- 3. Klik op Submit

#### Stap 5: Activeer EDIT modus

Om de gegevens te kunnen aanpassen, klik eerst op **NEW CONFIGURATION**. Op dezelfde manier activeer je later de EDIT modus indien je nog iets wenst aan te passen.

#### Alle velden zijn nu aanpasbaar.

Het is geen slechte oefening om **geregeld tijdens het configureren de aangepaste data te bewaren** door te klikken op **SUBMIT**. Direct daarna kan je terug de EDIT modus activeren op de eerder beschreven manier.

Zo ben je zeker dat je de data niet verliest door een automatische reboot die mogelijk plaats kan vinden, zoals vermeld bovenaan.

#### Stap 6: Adres van installatie

Adresgegevens invullen.

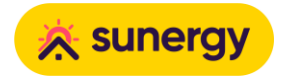

Configuration

| Street name *             |        | House number * | House number * |  |  |
|---------------------------|--------|----------------|----------------|--|--|
| Ex. Provinciestraat       |        | 401 bus 12     |                |  |  |
|                           |        |                |                |  |  |
| Extra address             |        |                | ••••]          |  |  |
| Industrial Zone Blue Gate |        |                |                |  |  |
|                           |        |                |                |  |  |
| Postal code *             | City * |                |                |  |  |
|                           |        |                |                |  |  |
| State/Region              |        | Country *      | •              |  |  |

SlimmeRik gebruikt deze gegevens om lokale weersvoorspelling te achterhalen om zo de verwachte lokale zonneproductie te kunnen berekenen.

#### Stap 7: Omvormer

Selecteer eerst het merk van de omvormer en nadien het model.

| Enkel SlimmeRik compatibele omvormers worden weergegeven. |  |  |
|-----------------------------------------------------------|--|--|
| Goodwe -                                                  |  |  |
| Converter Model<br>GW 5000-EH                             |  |  |

Op basis van de bovenstaande selectie gaat SlimmeRik de technische specificaties van het systeem Op basis van de bovenstaande selectie gaat SlimmeRik de technische specificaties van het systeem selecteren. Gelieve deze gegevens NIET aan te passen, deze kunnen de functionaliteit van het systeem negatief beïnvloeden.

13

SUBMIT CANCEL

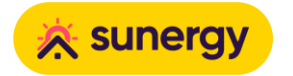

#### ☑ automatisch ingesteld - niet aanpassen

Converter

 converter Maximum ACDC Power [W]\*

 S000

 Maximum rated power of the ACDC converter

 Converter Maximum Battery Charge Power [W]\*

 S000

 Maximum power that the converter can charge the battery.

 Converter Maximum Battery Discharge Power [W]\*

 S000

 Maximum power that the converter can charge the battery.

 Converter Maximum Battery Discharge Power [W]\*

 S000

 Maximum power that the converter can discharge the battery.

 Converter Maximum MPPT Power [W]\*

 650

 Maximum rated power of a single maximum power point tracker

Voor een EV-only setup (dus zonder omvormer met batterij) moet je eerst willekeurig merk omvormer kiezen, dan als model Custom, en dan het merk terug naar No inverter aanpassen.

Fronius -

Converter Model

Custom

No Inverter 👻

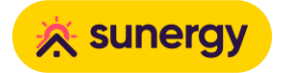

## Stap 8: PV panelen (hybrid)

**PV Panelen** = nieuw geplaatste zonnepanelen die aangesloten worden op een **hybride omvormer** waar ook de **batterij** op aangesloten is. Indien niet het geval, ga verder vanaf stap 9 en 10 voor **Retrofit panelen**.

In de configuratie wordt **pvArray** vermeld, wat neerkomt op een **dakvlak**. Een dakvlak is **één groep van zonnepanelen met dezelfde oriëntatie en hellingsgraad.** 

| pvArrays-1                                                |                         |
|-----------------------------------------------------------|-------------------------|
|                                                           |                         |
| Peak Power*                                               |                         |
| 1/20                                                      |                         |
| The peak power of the PV array [Wp]                       |                         |
|                                                           |                         |
| Solar Panels Tilt [degrees] *                             |                         |
| 65                                                        | Υ Ψ -                   |
| The tilt of the solar panels attached to this MPPT        |                         |
|                                                           |                         |
| alar Panels Orientation [degrees] *                       |                         |
| -45                                                       |                         |
| The orientation of the solar panels attached to this MPPT |                         |
|                                                           |                         |
|                                                           | _                       |
|                                                           |                         |
| pvArrays-2                                                |                         |
|                                                           |                         |
| Peak Power*                                               |                         |
| 1290                                                      |                         |
| The peak power of the PV array [Wp]                       |                         |
|                                                           |                         |
| Solar Panels Tilt [degrees] *                             |                         |
| 25                                                        | $\uparrow \downarrow -$ |
| The tilt of the solar panels attached to this MPPT        |                         |
|                                                           |                         |
| Solar Panels Orientation (degrees) *                      |                         |
| -45                                                       |                         |
| The orientation of the solar panels attached to this MPPT |                         |
|                                                           |                         |
|                                                           | _                       |
|                                                           |                         |
|                                                           | +                       |
|                                                           |                         |

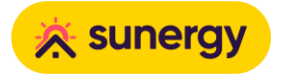

#### **Toelichting:**

| Peak                     | Het totaalvermogen in Wattpiek <b>per dakvlak</b> .                                |  |  |  |
|--------------------------|------------------------------------------------------------------------------------|--|--|--|
| Power                    | Je hoeft geen rekening te houden met de fysieke strings of optimizer configuratie. |  |  |  |
|                          | Voorbeeld:                                                                         |  |  |  |
|                          | 20 panelen van 400 Wp per paneel = <b>8000</b> Wp                                  |  |  |  |
| Solar                    | Helling in graden van het dak / zonnepanelen.                                      |  |  |  |
| Panels Tilt<br>[degrees] | Voorbeeld:                                                                         |  |  |  |
|                          | • <b>0</b> = horizontaal                                                           |  |  |  |
|                          | • 90 = verticaal                                                                   |  |  |  |
| Solar                    | Oriëntatie van de zonnepanelen (N-O-Z-W).                                          |  |  |  |
| Panels<br>Orientation    | Voorbeeld:                                                                         |  |  |  |
| [degrees]                | • <b>Oost</b> = -90                                                                |  |  |  |
|                          | • <b>Zuidoost</b> = -45                                                            |  |  |  |
|                          | • Zuid = 0                                                                         |  |  |  |
|                          | • <b>Zuidwest</b> = 45                                                             |  |  |  |
|                          | • West = 90                                                                        |  |  |  |
|                          | of eender andere tussenwaarde als geheel getal tussen -180 en 180.                 |  |  |  |
|                          | gradatie schaal is niet hetzelfde als dat van een kompas!                          |  |  |  |

Heb je meerdere configuraties met een andere opstelling (bijvoorbeeld oost-west installaties) **geef dan elk vlak apart in**. Een extra dakvlak kan je aanmaken door op "+" te klikken en de oefening te herhalen.

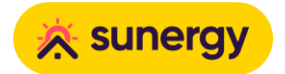

#### Stap 9: Batterij

Selecteer merk en model uit de dropdown lijst.

Vind je de batterij die je wenst te installeren niet in deze lijst terug? Dan kan je die via het <u>ticket-systeem</u> aanmelden. Geef **merk, model** en **capaciteit** van de batterij door en Sunergy zorgt voor toevoeging na korte analyse. Kies voor nu **'Unsupported Battery'** 

Battery BYD HVM Battery 👻 Battery Battery Pack Count [#] The number of battery packs attached to this converter unit Cells Per Battery Pack [#] 7 The amount of cells in a single battery module Cell Capacity [Ah] 54,12 The rated capacity of a single battery cell Cell Nominal Voltage 51 The rated average voltage of the cells Cell Maximum Current [A] 25

The maximum acceptable current through a single cell

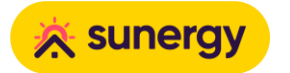

Toelichting:

| Voor HIGH voltage batterijen: |                                        |
|-------------------------------|----------------------------------------|
| Battery Pack Count [#]        | Het aantal batterij torens.            |
| Cells Per Battery Pack [#]    | Het aantal batterij modules per toren. |

| Voor LOW voltage batterijen: | (net omgekeerd dan bij HIGH voltage)   |
|------------------------------|----------------------------------------|
| Battery Pack Count [#]       | Het aantal batterij modules per toren. |
| Cells Per Battery Pack [#]   | Het aantal batterij torens.            |

Op basis van de bovenstaande selectie gaat SlimmeRik de overige technische waarden verder automatisch invullen. **Pas deze niet aan**.

| Cell capacity [Ah]       | 🗹 automatisch ingesteld - niet aanpassen |
|--------------------------|------------------------------------------|
| Cell Nominal Voltage     | 🗹 automatisch ingesteld - niet aanpassen |
| Cell Maximum Current [A] | 🗹 automatisch ingesteld - niet aanpassen |

**Opgelet! Specifiek voor Huawei configuratie** 

- Combineer nooit de SlimmeRik samen met de Huawei Emma configuratie. Deze kunnen niet samen werken.
- Voorzie verplicht bedraad internet connectie bij de Huawei Luna 2000 S1

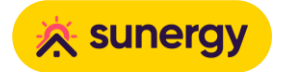

## Stap 10: Retrofit panelen

Retrofit Panelen = bestaande zonnepanelen die werken met een eigen omvormer. De batterij werd nadien toegevoegd op een eigen Retrofit batterij omvormer.

In de configuratie wordt **pvArray** vermeld, wat neerkomt op een **dakvlak**. Een **dakvlak** is **een groep van zonnepanelen met dezelfde orientatie en hellingsgraad.** 

| d existing solar instalation(s) ('+' adds; '-' removes)   |  |  |
|-----------------------------------------------------------|--|--|
| ovArraysRetrofit-0                                        |  |  |
| Peak Power*                                               |  |  |
| )                                                         |  |  |
| The peak power of the PV array [Wp]                       |  |  |
| Solar Panels Tilt [degrees] *                             |  |  |
| 50                                                        |  |  |
| The tilt of the solar panels attached to this MPPT        |  |  |
| Solar Panels Orientation [degrees] *                      |  |  |
| )                                                         |  |  |
| The orientation of the solar panels attached to this MPPT |  |  |
|                                                           |  |  |
|                                                           |  |  |

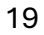

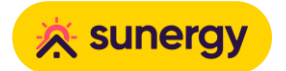

## **Toelichting**:

| Peak Power                 | Het totaalvermogen in Wattpiek <b>per dakvlak</b> .                                                                                                    |  |  |  |  |
|----------------------------|----------------------------------------------------------------------------------------------------|--|--|--|--|
|                            | Je hoeft geen rekening te houden met de fysieke strings of optimizer configuratie.                                                                                    |  |  |  |  |
|                            | Voorbeeld:                                                                                                    |  |  |  |  |
|                            | 20 panelen van 400 Wp per paneel = <b>8000</b> Wp                                                                                                    |  |  |  |  |
| Solar Panels Tilt          | Helling in graden van het dak / zonnepanelen.                                                                                                    |  |  |  |  |
| [degrees]                  | Voorbeeld:                                                                                                    |  |  |  |  |
|                            | • <b>0</b> = horizontaal                                                                                                    |  |  |  |  |
|                            | • 90 = verticaal                                                                                                    |  |  |  |  |
| Solar Panels               | Oriëntatie van de zonnepanelen (N-O-Z-W).                                                                                                    |  |  |  |  |
| Orientation [degrees]      | Voorbeeld:                                                                                                    |  |  |  |  |
|                            | • <b>Oost</b> = -90                                                                                                    |  |  |  |  |
|                            | • Zuidoost = -45                                                                                                    |  |  |  |  |
|                            | • Zuid = 0                                                                                                    |  |  |  |  |
|                            | • <b>Zuidwest</b> = 45                                                                                                    |  |  |  |  |
|                            | • West = 90                                                                                                    |  |  |  |  |
|                            | of eender andere tussenwaarde als geheel getal tussen -180 en 180.                                                                                                    |  |  |  |  |
|                            | Gradatie schaal is niet hetzelfde als dat van een kompas!                                                                                                    |  |  |  |  |
| Retrofit PV<br>measurement | Is er een bestaande PV-installatie aanwezig (welke met een eigen omvormer werkt) en<br>wordt de productie ervan gemeten, dan kan dit hier aangegeven worden.          |  |  |  |  |
|                            | InverterPvRetro:                                                                                                    |  |  |  |  |
|                            | Sommige omvormers hebben de mogelijkheid om een bestaande PV installatie te<br>meten (bijvoorbeeld GoodWe met CT2-klemmen), selecteer dan ' <b>InverterPvRetro</b> '. |  |  |  |  |
|                            | EastronPvRetro:                                                                                                    |  |  |  |  |
|                            | Wanneer je de bestaande PV uitleest met de Homewizard Eastron meter, selecteer<br>dan deze waarde.                                                                    |  |  |  |  |
|                            | Vergeet de API in de HomeWizard app niet te activeren.                                                                                                    |  |  |  |  |

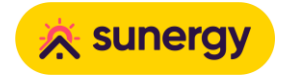

Heb je meerdere configuraties met een andere opstelling (bijvoorbeeld oost-west installaties) **geef dan elk vlak apart in**. Een extra dakvlak kan je aanmaken door op "+" te klikken en de oefening te herhalen.

#### Stap 11: Tariefstructuur

Belangrijk om **de juiste tariefstructuur te kiezen** vermits dit een essentiële parameter is om het gewenste SlimmeRik gedrag waar te nemen.

Selecteer het toe te passen tarief uit de drop down:

| Tariff Structure        |  |  |  |  |
|-------------------------|--|--|--|--|
| Engie Dynamic Tariff 🔺  |  |  |  |  |
| Double Tariff Fixed     |  |  |  |  |
| Single Tariff Variable  |  |  |  |  |
| Single Tariff Fixed     |  |  |  |  |
| Double Tariff Variable  |  |  |  |  |
| Double Tariff Engie     |  |  |  |  |
| Engie Dynamic Tariff    |  |  |  |  |
| Bolt Dynamic Tariff     |  |  |  |  |
| Ecopower Dynamic Tariff |  |  |  |  |

| Fixed                        | Indien Single Tariff Fixed of Double Tariff Fixed van toepassing is, MOET de<br>energieprijs (prijs excl taxen, netwerkkosten, heffingen) manueel ingegeven worden<br>in €/kWh. |  |  |  |
|------------------------------|----------------------------------------------------------------------------------------------------|--|--|--|
|                              | Deze kan gevonden worden op het energiecontract / tariefkaart van de<br>energieleverancier.                                                                                     |  |  |  |
|                              | Indien de exacte tariefkaart van je cliënt niet gekend is, selecteer dan 'Variable'.                                                                                            |  |  |  |
| Variable                     | SlimmeRik hanteert een <b>gemiddelde marktprijs</b> .                                                                                                    |  |  |  |
| <b>Dynamic</b> [leverancier] | De formulevoorwaarden van de energieleverancier voor import en export worden<br>meegenomen men in de SlimmeRik-algoritmes.                                                      |  |  |  |

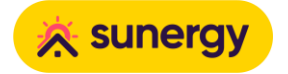

| Overige tarief        |                                                                                     |
|-----------------------|-------------------------------------------------------------------------------------|
| instellingen          |                                                                                     |
| Double Tariff Variant | Dagtarief indien van toepassing:                                                    |
|                       | • 7u tot 22u                                                                        |
|                       | • 6u tot 21u                                                                        |
| VAT                   | Geef hier het BTW-regime aan dat de eindgebruiker geniet.                           |
|                       | Dit is noodzakelijk opdat SlimmeRik de meerwaarde van SlimmeRik-gebruik correct kan |
|                       | berekenen.                                                                          |
| DSO                   | Geef hier aan welke distributienetbeheerder de eindgebruiker heeft, deze kan je     |
|                       | terugvinden via <u>de website van de VREG</u> .                                     |

#### Stap 12: Additionele parameters

## Sla deze stap zeker niet over.

Heel wat belangrijke zaken mee in te stellen die van belang zijn voor de goede werking van SlimmeRik.

| Parameter                | Uitleg of instelling                                                                                                    |  |  |  |
|--------------------------|----------------------------------------------------------------------------------------------------|--|--|--|
| Has Digital Meter Unergy | Staat sta <u>ndaar@geactiveerdhergy.nl</u> – January 17, 2025<br>Amerikastraat 3, 5232 BE 's-Hertogenbosch – KVK: 93420153<br>Enkel uitzetten indien analoge meter en er geen uitzicht is naar installatie digitale<br>meter.         |  |  |  |
| Has P1 port              | Als de P1-poort is aangesloten en geactiveerd, vink deze checkbox aan.                                                                                                    |  |  |  |
|                          | Wordt automatisch ingeschakeld wanneer P1 meting gedetecteerd door<br>SlimmeRik.                                                                                                    |  |  |  |
| Has Eastron Meter        | Geef aan of:                                                                                                    |  |  |  |
|                          | een bestaande PV-installatie door een HomeWizard Eastron meter wordt<br>uitgelezen                                                                                                    |  |  |  |
|                          | • een HomeWizard Eastron meter wordt gebruikt als alternatief voor het uitlezen van de P1 meter                                                                                                    |  |  |  |
| The inverter has a meter | Moet uitgevinkt worden wanneer de omvormer een onbetrouwbare eigen                                                                                                    |  |  |  |
| and can work standalone  | <ul> <li>meter heeft.</li> <li>SlimmeRik kan hier enkel met data van de P1 of de HomeWizard Eastron meter werken. Als die meting wegvalt, kan SlimmeRik de installatie niet meer besturen en wordt de batterij stilgelegd.</li> </ul> |  |  |  |
| Meter Current Limitation | Opgave van het totaal aangesloten vermogen van de elektrische installatie,                                                                                                    |  |  |  |
|                          | opgegeven in A.                                                                                                    |  |  |  |
|                          | De juiste waarde instellen is van groot belang voor de goede werking van<br>SlimmeRik                                                                                                    |  |  |  |
|                          | Voorbeeld:                                                                                                    |  |  |  |
|                          | • 25                                                                                                    |  |  |  |
|                          | • 32                                                                                                    |  |  |  |
|                          | • 40                                                                                                    |  |  |  |
|                          | • 80                                                                                                    |  |  |  |
|                          | Is de waarde van de hoofdzekering                                                                                                    |  |  |  |
| Grid connection type     | Opgave van het aantal fases waaruit de aansluiting bestaat (1 of 3 fase):                                                                                                    |  |  |  |
|                          | • 1x 230V(+N)                                                                                                    |  |  |  |
|                          | • 3x 230V                                                                                                    |  |  |  |
|                          | • 3x 400V+N                                                                                                    |  |  |  |
|                          | Deze waarde wordt overschreven als de P1 data wordt uitgelezen via de P1                                                                                                    |  |  |  |
|                          | poort.                                                                                                    |  |  |  |

| Injection limit           | Max percentage van omvormend vermogen dat mag injecteren op het net.              |  |  |  |
|---------------------------|-----------------------------------------------------------------------------------|--|--|--|
| expert setting            |                                                                                   |  |  |  |
| Minimum State of Charge   | Het <b>minimale batterijniveau</b> .                                              |  |  |  |
| (SOC) [%]                 | Dit wordt vaak in de datasheet van de batterij meegegeven en kan van belang zijn  |  |  |  |
|                           | voor de garantievoorwaarden. De waarde ingesteld in de basisinstellingen van de   |  |  |  |
|                           | batterij-omvormer zijn steeds de master. SlimmeRik kan dus nooit lager sturen dan |  |  |  |
|                           | deze ingesteld in de batterij-omvormer.                                           |  |  |  |
| Maximum State of Charge   | Het <b>maximale batterijniveau</b> .                                              |  |  |  |
| [%]                       | Dit wordt vaak in de datasheet van de batterij meegegeven en kan van belang zijn  |  |  |  |
|                           | voor de garantievoorwaarden. Echter zullen deze waarden ook door de batterij-     |  |  |  |
|                           | omvormer in acht worden genomen waarbij de waarden in de batterij-omvormer        |  |  |  |
|                           | steeds overrulend zijn.                                                           |  |  |  |
| Maximum Reserved State    | Maximum gereserveerde percentage om <b>verbruikspieken</b> op te vangen, om       |  |  |  |
| of Charge [%]             | de <b>maandpiek</b> te bewaken.                                                   |  |  |  |
| ĕ expert setting          | Deze waarde staat standaard 20% en wordt opgeteld met de min soc.                 |  |  |  |
|                           | Dus als de min. soc op 10% staat ingesteld dan zal SlimmeRik 30% toepassen als    |  |  |  |
|                           | maximum percentage gereserveerd voor het capaciteitstarief.                       |  |  |  |
| Latitude/Longitude        | Lengte/Breedtegraad (geolocatie) van de installatie.                              |  |  |  |
| [degrees]                 |                                                                                   |  |  |  |
| ✓ automatisch ingesteld - | Dit wordt automatisch bepaald aan de hand van het adres en mag niet               |  |  |  |
| niet aanpassen            | aangepast te worden.                                                              |  |  |  |
|                           | Wordt gebruikt om de verwachte PV-productie op te stellen in functie van het      |  |  |  |
|                           | weerbericht en de technische eigenschappen van de installatie die werden          |  |  |  |
|                           | ingegeven.                                                                        |  |  |  |
| Meter Power Deadband      | De kleinst mogelijke import of injectie grid setpunt.                             |  |  |  |
| expert setting            |                                                                                   |  |  |  |
| Maximum Generic Load      | Te gebruiken voor 3rd party integrators.                                          |  |  |  |
| Electricity Price         |                                                                                   |  |  |  |
| expert setting            |                                                                                   |  |  |  |
| Enable Three-Phase Load   | Feature mag geactiveerd worden voor de <b>Alfen laadpalen</b> .                   |  |  |  |
| Balancing                 | Alfen kan zonder laadsessie te herstarten verwisselen van fases.                  |  |  |  |
| Use Unbiased Estimators   | Activeer deze setting als zowel Hybrid als Retrofit omvormers aanwezig zijn met   |  |  |  |
| expert setting            | een niet-gemeten Retrofit zonneopbrengst.                                         |  |  |  |

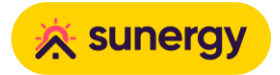

| Speciaal voor installaties met zowel een Hybride omvormer met zonnepanelen als |  |
|--------------------------------------------------------------------------------|--|
| een Retrofit omvormer met <b>niet gemeten opbrengst van zonnepanelen</b> .     |  |
| SlimmeRik zal dan de Retrofit zonneproductie berekenen. Hierdoor wordt de      |  |
| zonneproductie correcter gevalideerd en weergegeven.                           |  |
| Opgelet: de zonneproductie via de Retrofit omvormer zal worden berekend en is  |  |
| dus een inschatting. Wens je exacte meting te bekomen van de Retrofit          |  |
| panelen, plaats dan een HomeWizard Eastron meter en zorg ervoor dat deze       |  |
| setting uitgevinkt staat.                                                      |  |
|                                                                                |  |

## Einde van configuratie

Druk zeker bovenaan op **SUBMIT** om de wijzigingen op te slaan.

Na het ingeven van de **Device Details** gaat de SlimmeRik de ingegeven parameters automatisch beginnen checken. Als de realiteit niet overeenkomt met de ingegeven parameters, dan zal de SlimmeRik een foutcode genereren

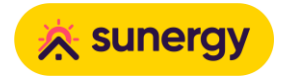

## 3 SlimmeRik controleren

## De werking van de SlimmeRik installatie controleren

Na het voorbereiden en het configureren is het van groot belang om als verantwoordelijke installateur de volledige setup te controleren.

Voor een correcte werking van SlimmeRik dienen de **I/O Diagnostics V** groen afgevinkt te zijn.

Ga naar de IO Diagnostics pagina van de SlimmeRik.

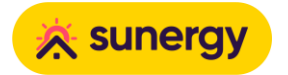

Uit te voeren checks

## **Check 1: Connected**

| Uit te voeren Check                                                                                                    | ndien niet OK                                                                                                    |  |
|----------------------------------------------------------------------------------------------------|----------------------------------------------------------------------------------------------------|--|
| Wanneer de SlimmeRik verbonden is met het internet en kan connecteren naar<br>SUNERGY Cloud zal deze parameter 🗹 staan.                                                                                            | <ul> <li>Is er een directe kabel van<br/>de SlimmeRik naar de<br/>internet modem?</li> </ul>                                                              |  |
| Connected Online   All network checks passed   IPs ✓<br>Voorbeeld<br>Belangrijk: op de SlimmeRik moet tevens de groene LED continu branden en<br>het connectie symbool moet actief staan op de web pagina van deze | <ul> <li>Is er standaard<br/>internetconnectie aan de<br/>netwerk kabel? Dit kan je<br/>testen bijvoorbeeld met<br/>een laptop (zet Wi-Fi even</li> </ul> |  |
| SlimmeRik:                                                                                                    | uit).<br>Gedetailleerde netwerk<br>ondersteuning vind je hier<br>terug: <u>SlimmeRik en basis kennis</u><br><u>netwerk</u>                                |  |
| niet OK Connectie symbool                                                                                                    |                                                                                                    |  |

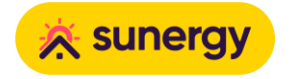

#### Check 2: Modbus

| Uit te voeren Check                                                                    |                                                                                                    | Indien niet OK                                                                                                    |
|----------------------------------------------------------------------------------------|----------------------------------------------------------------------------------------------------|----------------------------------------------------------------------------------------------------|
| Bij een Modbus TCP-<br>omvormer door Slim<br>Hetzelfde ✓ wanne<br>aangesloten, rechtst | -omvormer zal deze parameter 🗹 staan als de<br>meRik werd herkend.<br>eer er bij Modbus RTU de juiste kabel correct werd<br>treeks van de omvormer naar de SlimmeRik.<br>Goodwe GW5000EH connected by serial 🗸 | <ul> <li>Modbusbekabeling nakijken<br/>tussen SlimmeRik en<br/>omvormer of netwerkkabel<br/>indien TCP</li> <li>Correcte omvormer<br/>geselecteerd in de lijst?</li> </ul> |
| Voorbeeld                                                                              |                                                                                                    | <ul> <li>Is de omvormer correct<br/>ingesteld?</li> <li>Staat de omvormer<br/>ingeschakeld?</li> </ul>                                                                     |
|                                                                                        |                                                                                                    | Draait de omvormer op de<br>laatste firmware?                                                                                                    |
|                                                                                        |                                                                                                    | <ul> <li>Indien TCP (omvormer via<br/>netwerk): staat de omvormer<br/>en SlimmeRik in hetzelfde<br/>lokale <u>netwerk / subnet</u>?</li> </ul>                             |

#### **Check 3: Linked**

| Uit te voeren Check                                                                                                    | Indien niet OK                                                                                                    |  |
|----------------------------------------------------------------------------------------------------|----------------------------------------------------------------------------------------------------|--|
| Staat 🗹 wanneer de SlimmeRik werd gekoppeld aan een eindgebruiker<br>en deze ook succesvol de registratie heeft voltooid.<br>Linked Company (gmail.com Voorbeeld | <ul> <li>Correct mailadres<br/>ingegeven?</li> <li>Klant mail ontvangen en<br/>geregistreerd?<br/>Check eventueel ook spam<br/>folder.</li> </ul> |  |

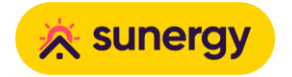

## **Check 4: Configured**

| Uit te voeren check                                                                       |  |                                                                          | Indien niet ok |
|-------------------------------------------------------------------------------------------|--|--------------------------------------------------------------------------|----------------|
| Als er een configuratie werd aangemaakt, dan zal deze parameter 🗹 staan<br>("thingName"). |  | <ul> <li>Configuratie niet<br/>aangemaakt of niet<br/>bewaard</li> </ul> |                |
| Voorbeeld                                                                                 |  |                                                                          |                |

#### Check 5: P1

| Uit te voeren check                                                                                                    | Indien niet ok                                                                                                    |  |
|----------------------------------------------------------------------------------------------------|----------------------------------------------------------------------------------------------------|--|
| Als de P1-poort van de digitale meter werd aangesloten, dan<br>zal deze parameter 🗹 staan wanneer SlimmeRik de meter<br>data ontvangt | Connectie tussen SlimmeRik en P1-meter<br>niet in orde?                                                                                                    |  |
| Dit geldt voor zowel de <u>bekabelde</u> als <u>draadloze</u> P1<br>aansluiting.                                                      | <ul> <li>Is <u>de P1-poort geactiveerd</u>?</li> <li>Is er een draadloze P1 (HomeWizard)<br/>geïnstalleerd?         <ul> <li>goed geconfigureerd?</li> </ul> </li> </ul>                             |  |
| P1 port P1 connected by serial. QoS: 100%, 1x2 🗸                                                                                      | <ul> <li>in zelfde <u>netwerk / subnet</u> als de<br/>SlimmeRik?</li> <li>Is er geen P1 aansluiting, geef dit dan ook z<br/>aan zoals <u>hier</u> vermeld (Has P1 port =<br/>uitgevinkt).</li> </ul> |  |

## Check 6: Battery Management System (BMS)

| Uit te voeren check                                                   | Indien niet ok                                                                            |
|-----------------------------------------------------------------------|-------------------------------------------------------------------------------------------|
| als er verbinding is tussen de omvormer en de BMS van de<br>batterij. | <ul><li>Bekabeling tussen beide niet ok?</li><li>Batterij configuratie nakijken</li></ul> |
| Battery Management System Status: Normal, Model: Pylontech Power 🗸    | <ul><li>onder Device Details pagina.</li><li>BMS defect?</li></ul>                        |
| Voorbeeld                                                             |                                                                                           |

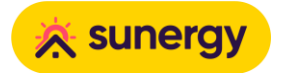

Check 7: EV

| Uit te voeren check                                                                                                    | Indien niet ok                                                               |
|----------------------------------------------------------------------------------------------------|------------------------------------------------------------------------------|
| als er een laadpaal werd geconfigureerd, dan zal SlimmeRik de gekozen<br>laadpaal automatisch herkennen op het netwerk. | Correcte laadpaal     geselecteerd?                                          |
| EV (discovered) Found 0 charger(s). ✓                                                                                   | Staat de laadpaal en     SlimmeRik in hetzelfde     lekele petwerk (aubpat2) |
| EV (controlled) No errors 🗸                                                                                             | tokate <u>netwerk/ subnet</u> :                                              |
| Voorbeeld (geen EV)                                                                                                    |                                                                              |

## **Check 8: Eastron**

| Uit te voeren check                                                                                                    |                                                                                    | Iı  | ndien niet ok                                                                                                    |
|----------------------------------------------------------------------------------------------------|------------------------------------------------------------------------------------|-----|----------------------------------------------------------------------------------------------------|
| ✓ als er in de settings een Home<br>SlimmeRik deze automatisch (zoa<br>Is dit niet het geval, dan wordt hier<br>Opens image in full screenOpen | Wizard Eastron meter is ingesteld<br>s verwacht) herkent.<br>een fout gegenereerd. | den | <ul> <li>Zijn de settings juist gezet op<br/>de HomeWizard Eastron<br/>meter?         <ul> <li><u>settings 1-fasig</u></li> <li><u>settings 3-fasig</u></li> </ul> </li> </ul> |
| Eastron meter<br>Voorbeeld (niet geïnstalleerd)                                                                                                | No Eastron meter installed. 🗸                                                      |     | <ul> <li>Staat de HomeWizard<br/>Eastron meter API<br/>geactiveerd (standaard =<br/>uit)?</li> </ul>                                                                           |
|                                                                                                    |                                                                                    |     | • Zit de HomeWizard Eastron<br>meter en SlimmeRik in<br>hetzelfde lokale <u>netwerk /</u><br><u>subnet</u> ?                                                                   |

#### Checks afronden

Indien bovenstaande diagnostics niet allen 🗹 staan, raadpleeg dan onze installatie- en trainingsdocumentatie op ons platform of contacteer onze technische helpdesk.

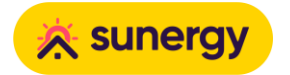

## 4 SlimmeRik activeren

#### Installatie afronden en SlimmeRik actief plaatsen

Ga naar de IO Settings pagina van de SlimmeRik en voer deze laatste 2 stappen uit.

#### Stappenplan

#### Stap 1: AP (Acces Point) mode

De SlimmeRik heeft een eigen AP om technisch onderhoud te kunnen uitvoeren.

Normaliter wordt deze na afronding van de installatie automatische uitgeschakeld. Indien de AP toch nog geactiveerd staat, **deze dan uitschakelen voor veiligheidsredenen**:

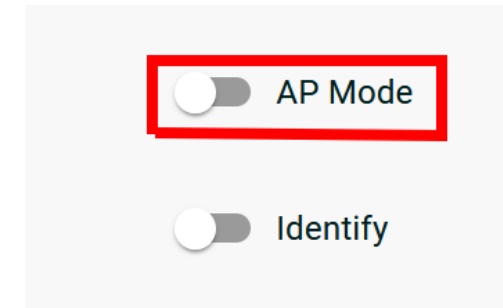

#### Stap 2: Activeer SlimmeRik

Belangrijk: om SlimmeRik te laten start moeten volgende zaken voldaan zijn:

- Deze laatste stap: installatie van SlimmeRik afgerond en EMS Mode
   = Normal
- Eindgebruiker is geregistreerd en akkoord gegaan met de <u>Terms of</u>
   <u>Use</u>

Het abonnement start dan voor de eindgebruiker (eerste maand gratis) en de installatie wordt in evaluatie geplaatst voor Netbalancering.

De EMS (Energy Management System) mode is cruciaal voor de goede werking van SlimmeRik

Belangrijk dat de eindgebruiker gekoppeld is met de SlimmeRik en de registratie volledig heeft voltooid!

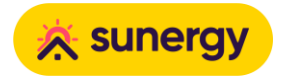

Als <u>alle belangrijke checks</u> onder **IO Diagnostics pagina V** ga dan naar de **IO Settings pagina** en zet de **Battery EMS Mode** op **Normal**:

| General Status   | IO Settings |
|------------------|-------------|
| Battery EMS Mode |             |
|                  |             |

Vanaf dat moment zal **SlimmeRik de installatie slim beginnen sturen**.

## SlimmeRik is nu actief

Proficiat! 😚 De SlimmeRik setup is hiermee succesvol afgerond!

#### Addendum: Battery EMS Modes

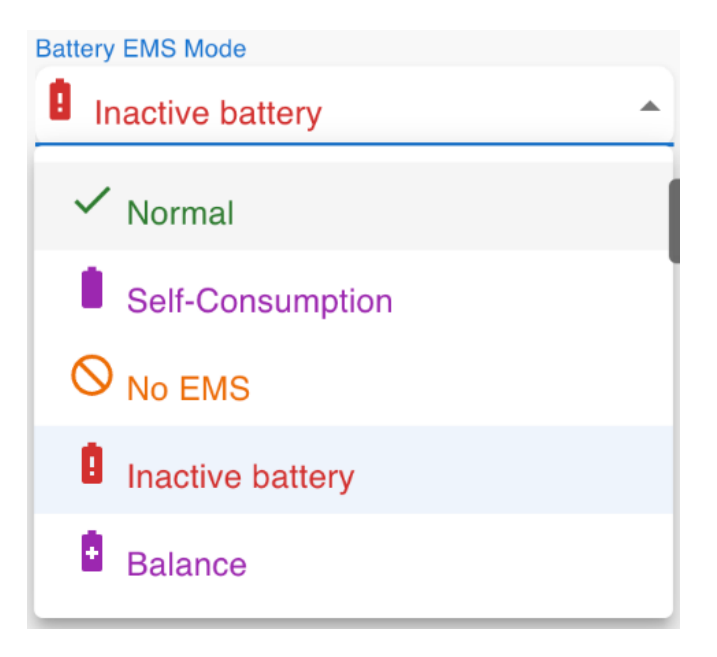

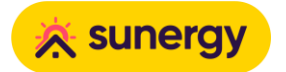

## **Toelichting:**

| Battery EMS Mode                                              | Verklaring                                                                                                    |
|---------------------------------------------------------------|----------------------------------------------------------------------------------------------------|
| Uninitialized                                                 | Dit is de standaard modus waarin een SlimmeRik zich bevindt bij opstart /<br>configuratie.                                                                                                    |
|                                                               | Zolang de SlimmeRikbox niet volledig geconfigureerd is, dient het in deze modus te<br>blijven.                                                                                                    |
| Normal                                                        | Dit is de modus waarin het systeem moet geplaatst worden als het volledige proces<br>van toewijzen aan een fleet en configuratie succesvol doorlopen is. Op dat moment<br>zal SlimmeRik de installatie actief aansturen volgens het ingestelde energiecontract<br>en <b>start de gratis maand</b> van de SlimmeRik sturing. |
| Self-Consumption                                              | Dit is de modus waarbij SlimmeRik het systeem aanstuurt en de batterij in zelf-<br>consumptie zal werken. Dit betekent dat er slechts een zeer beperkte toegevoegde<br>waarde zal geleverd worden.                                                                                                    |
| <b>No EMS</b><br>enkel te gebruiken voor<br>probleemoplossing | Deze modus kan gebruikt worden als er een vermoeden bestaat dat er een probleem<br>is met de SlimmeRikBox. In de 'No EMS' modus zal SlimmeRik de installatie niet<br>langer aansturen en kan er vastgesteld worden of er een probleem is met de<br>SlimmeRikBox of met andere hardware zoals de omvormer of de batterij.    |
| Inactive battery                                              | In deze modus kan de batterij volledig uitgezet worden als SlimmeRik abnormale<br>activiteit waarneemt.                                                                                                    |
| enkel te gebruiken voor<br>probleemoplossing                  |                                                                                                    |
| Balance                                                       | In deze modus wordt de BMS van de batterij aangestuurd om volledig op te laden en<br>vervolgens volledig te ontladen om zo alle cellen te balanceren (1000 Watt).                                                                                                    |
| enkel te gebruiken voor<br>probleemoplossing                  |                                                                                                    |